Motion Designer

Windows 7 インストールの注意事項

- ・PC / AT 互換機
- Windows Xp / Vista / 7
- ・256MB 以上のメモリ
- ・500MB 以上のハードディスク容量
- ・.NET Framework 2.0 以上がインストールされた環境
- ・Administrator (管理者)権限でのインストール

- 1. Motion Designer を起動します。Administrato 権限でログインしショートカットメニ
- ューより"管理者として実行"をクリックします。

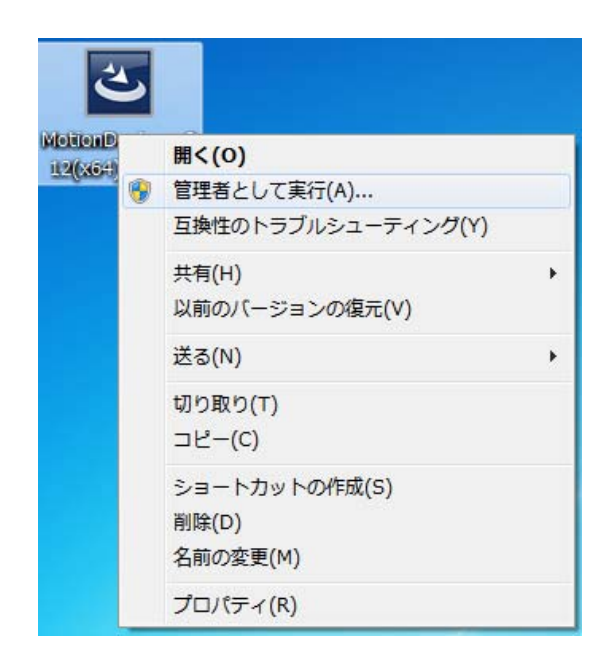

"管理者として実行"しなかった場合、インストール途中で下記のメッセージが表示されま

すので、"OK"ボタンをクリックしてもう一度インストールをやり直してください。

メッセージがインストール画面の背後に隠れている場合がありますので、インストールが

進まない場合は画面を切り替えてください。

| 😸 Motion E                                                                                      | Designer v0.12 - InstallShield Wizard                                  |  |  |  |
|-------------------------------------------------------------------------------------------------|------------------------------------------------------------------------|--|--|--|
| Motion De<br>選択した                                                                               | esigner v0.12 をインストールしています<br>プログラム機能をインストールしています。                     |  |  |  |
|                                                                                                 | InstallShield ウィザードは、 Motion Designer v0.12 をインストールしています。 しばらくお待ちください。 |  |  |  |
| C:¥Program Files (x86)¥Tamagawa¥Motion Designer¥usb¥win7¥wdreg_g 🔤                              |                                                                        |  |  |  |
| Cannot open service control manager.<br>Make sure you are running with Administrator privileges |                                                                        |  |  |  |
|                                                                                                 | ОК                                                                     |  |  |  |
| InstallShield                                                                                   |                                                                        |  |  |  |

2.インストールウィザードの画面が表示されます。"次へ"をクリックします。

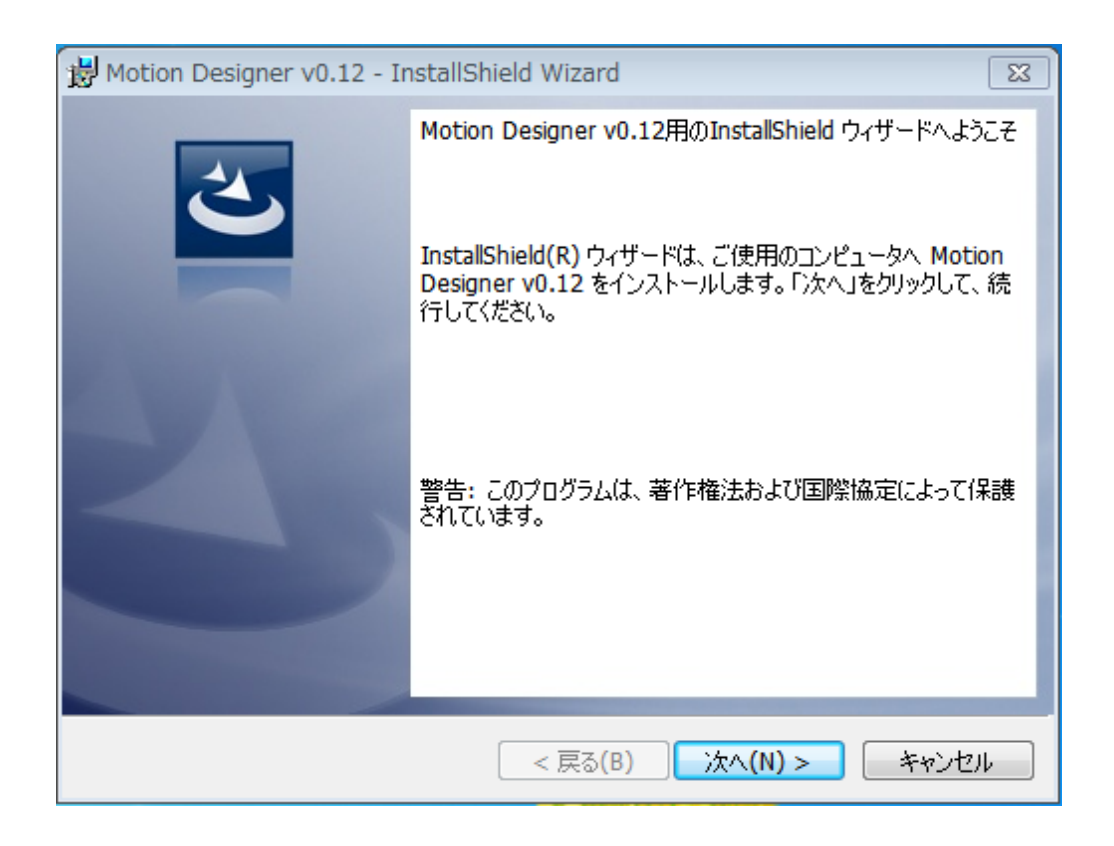

3.ユーザー情報入力画面が表示されます。"ユーザー名"と"所属"に必要な情報を入力して"

次へ"をクリックします。

| 🔀 Motion Designer v0.12 - InstallShield Wizard     | 23                      |
|----------------------------------------------------|-------------------------|
| ユーザー情報<br>情報を入力してください。                             | 3                       |
| ユーザー名(U):                                          |                         |
| 所属(O):                                             |                         |
| InstallShield ―――――――――――――――――――――――――――――――――――― | ヽ <u>(N) &gt; キャンセル</u> |

4.インストール先フォルダの変更画面が表示されます。通常は変更する必要がありませ

ん。"次へ"ボタンをクリックします。

| 🔡 Motion [               | Designer v0.12 - InstallShield Wizard                                                     |
|--------------------------|-------------------------------------------------------------------------------------------|
| インストール<br>このフォル<br>ンストーノ | い先のフォルダ<br>レダにインストールする場合は、「次へ」をクリックしてください。別のフォルダにイ<br>レする場合は、「変更」をクリックします。                |
| Þ                        | Motion Designer v0.12 のインストール先:<br>C:¥Program Files (x86)¥Tamagawa¥Motion Designer¥ 変更(C) |
|                          |                                                                                           |
|                          |                                                                                           |
|                          |                                                                                           |
| InstallShield -          |                                                                                           |
|                          | < 戻る(B) 次へ(N) > キャンセル                                                                     |

5.インストール情報確認画面が表示されます。内容を確認し"インストール"ボタンをクリ

ックします。

| Hotion Designer v0.12 - InstallShield Wizard                                      |  |  |  |  |
|-----------------------------------------------------------------------------------|--|--|--|--|
| プログラムをインストールする準備ができました                                                            |  |  |  |  |
| ウィザードは、インストールを開始する準備ができました。                                                       |  |  |  |  |
| インストールの設定を参照したり変更する場合は、「戻る」をクリックしてください。「キャンセル」をク<br>リックすると、ウィザードを終了します。<br>現在の設定。 |  |  |  |  |
|                                                                                   |  |  |  |  |
| セットアップ タイプ:                                                                       |  |  |  |  |
| 標準                                                                                |  |  |  |  |
| インストール先フォルダ:                                                                      |  |  |  |  |
| C:¥Program Files (x86)¥Tamagawa¥Motion Designer¥                                  |  |  |  |  |
|                                                                                   |  |  |  |  |
|                                                                                   |  |  |  |  |
| 승차:                                                                               |  |  |  |  |
|                                                                                   |  |  |  |  |
| InstallShield                                                                     |  |  |  |  |
| < 戻る(B) インストール(I) キャンセル                                                           |  |  |  |  |

6.インストールが開始されると、お使いの環境によっては"ユーザーアカウント制御"のメ ッセージが表示される場合があります。表示された場合は"はい"(変更を許可する)ボタン をクリックしインストールを継続します。

| 🚱 ユーザー アカウント制御               |                              |
|------------------------------|------------------------------|
| 次の不明な発行元からの<br>可しますか?        | )プログラムにこのコンピューターへの変更を許       |
| プログラム名:<br>発行元:<br>ファイルの入手先: |                              |
| 🕑 詳細を表示する(D)                 | (はい(Y) いいえ(N)                |
|                              | <u>これらの通知を表示するタイミングを変更する</u> |

7.インストールが進むと、USB デバイスドライバインストール画面が表示されます。"イ

ンストール"ボタンをクリックしインストールを継続します。

| ・ Windows セキュリティ                                                           |                        |  |  |
|----------------------------------------------------------------------------|------------------------|--|--|
| このデバイス ソフトウェアをインストールしますか?                                                  |                        |  |  |
| 名前: Jungo<br>発行元: Jungo LTD                                                |                        |  |  |
| <ul> <li>"Jungo LTD" からのソフトウェアを常に信頼する<br/>(A)</li> </ul>                   | インストール(I) インストールしない(N) |  |  |
| ・ 信頼する発行元からのドライバー ソフトウェアのみをインストールしてください。安全にインストールできる<br>デバイス ソフトウェアを判断する方法 |                        |  |  |

8.USB デバイスドライバのインストールが進むと下記のメッセージが表示されます。

"このドライバーソフトウェアをインストールします"をクリックします。

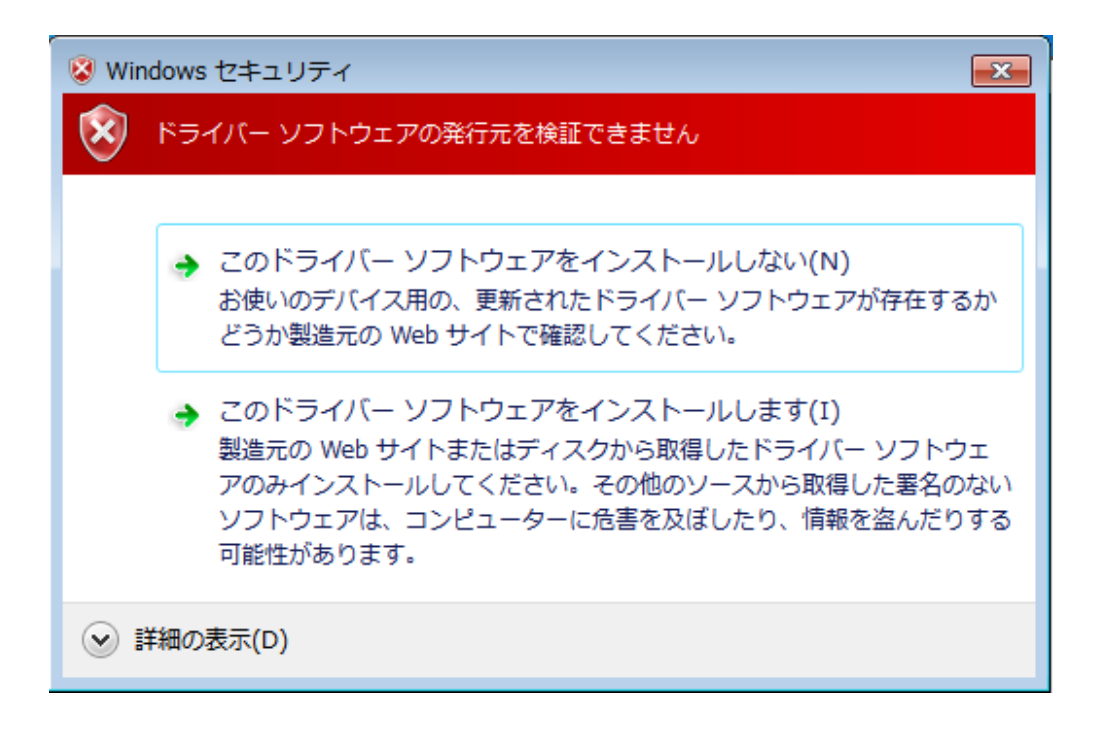

9. デスクトップに表示された Motion Designer ショートカットが作成されればアプリケ

ーションのインストール完了です。

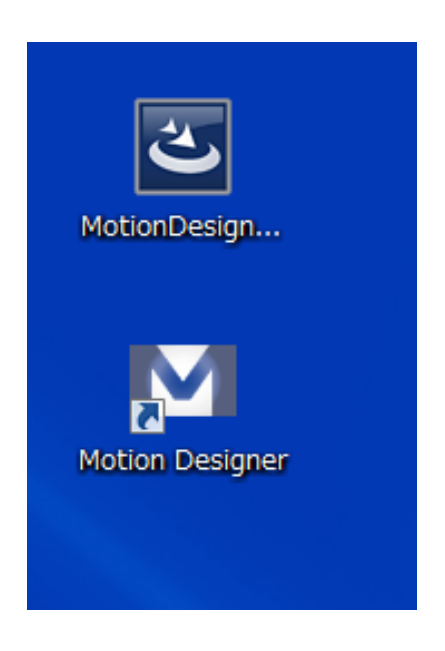